かさ 重ねるハザードマップを使ったチェックシート確認事項の調べ方

チェックシートに入力する浸水深、浸水継続時間、家屋倒壊等氾濫想定区域 しんすいけいぞくじかん かおくとうかいとうはんらんそうていくいき チェックシートに入力する浸水深、浸水継続時間、家屋倒壊等氾濫想定区域 しんすいけいかいくいき した さいかんしんしょく としゃ さいがいけいかいくいき (氾濫流、河岸浸食)、土砂災害警戒区域を調べましょう。

## 1. 調べたい場所のハザードマップを表示させます

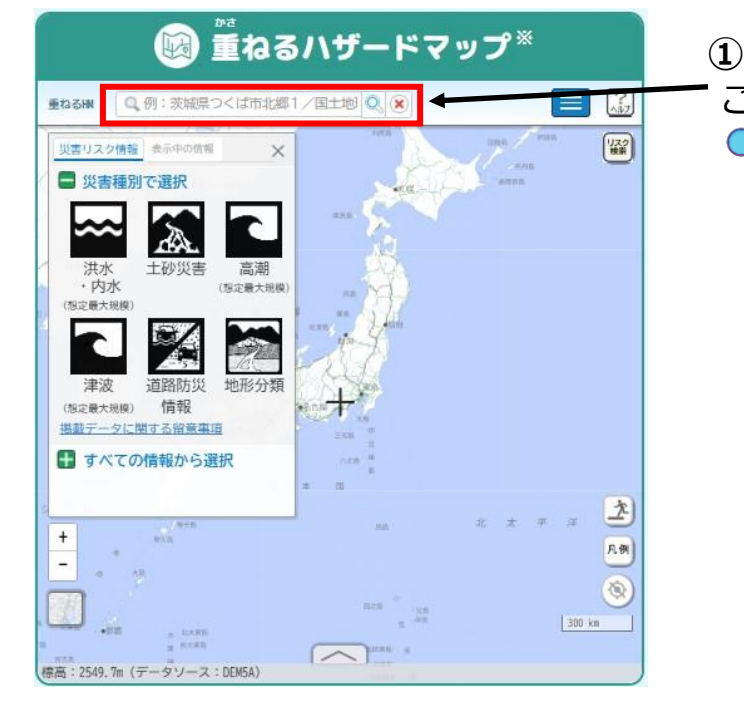

」 ここに調べたい場所の住所を入力して Q.マークをクリックします。

## 2. 調べたい場所のハザードマップを表示させます

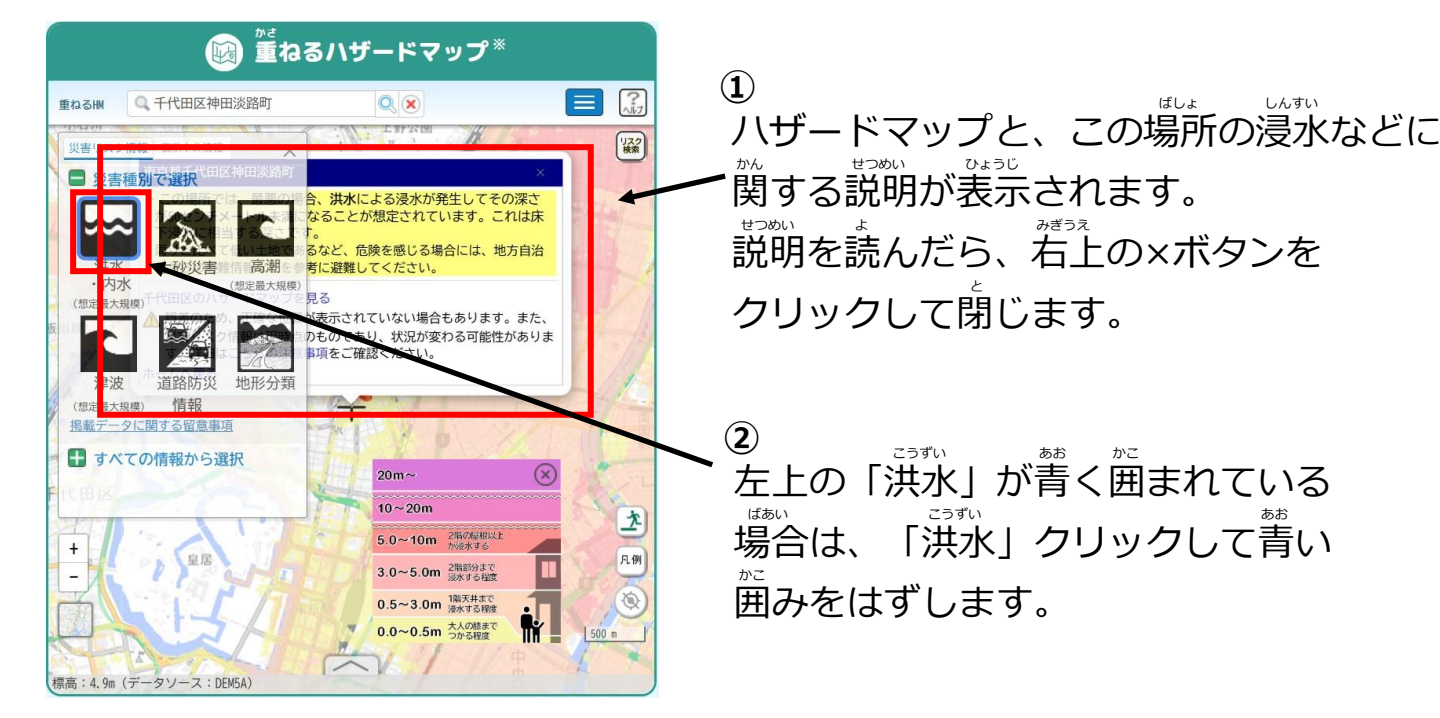

3. 浸水深を調べます

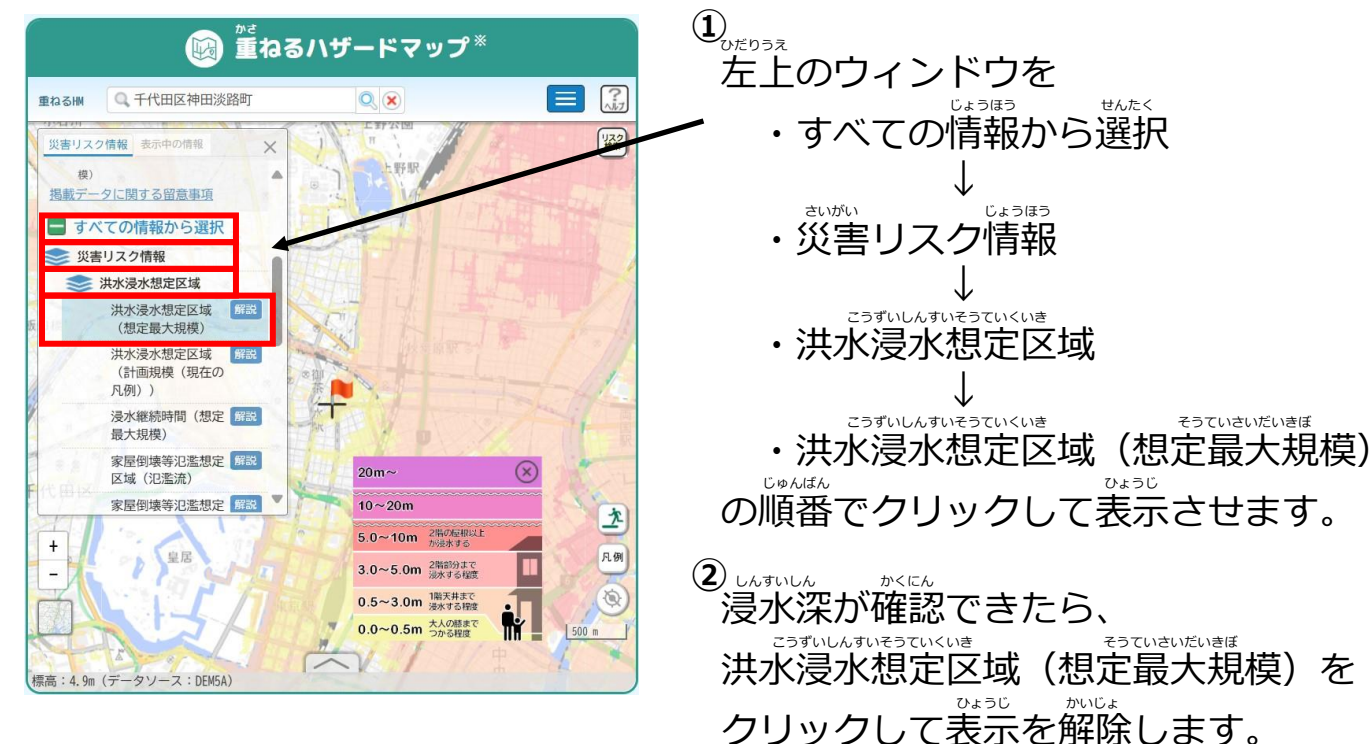

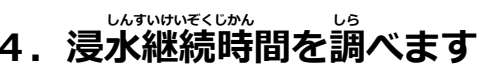

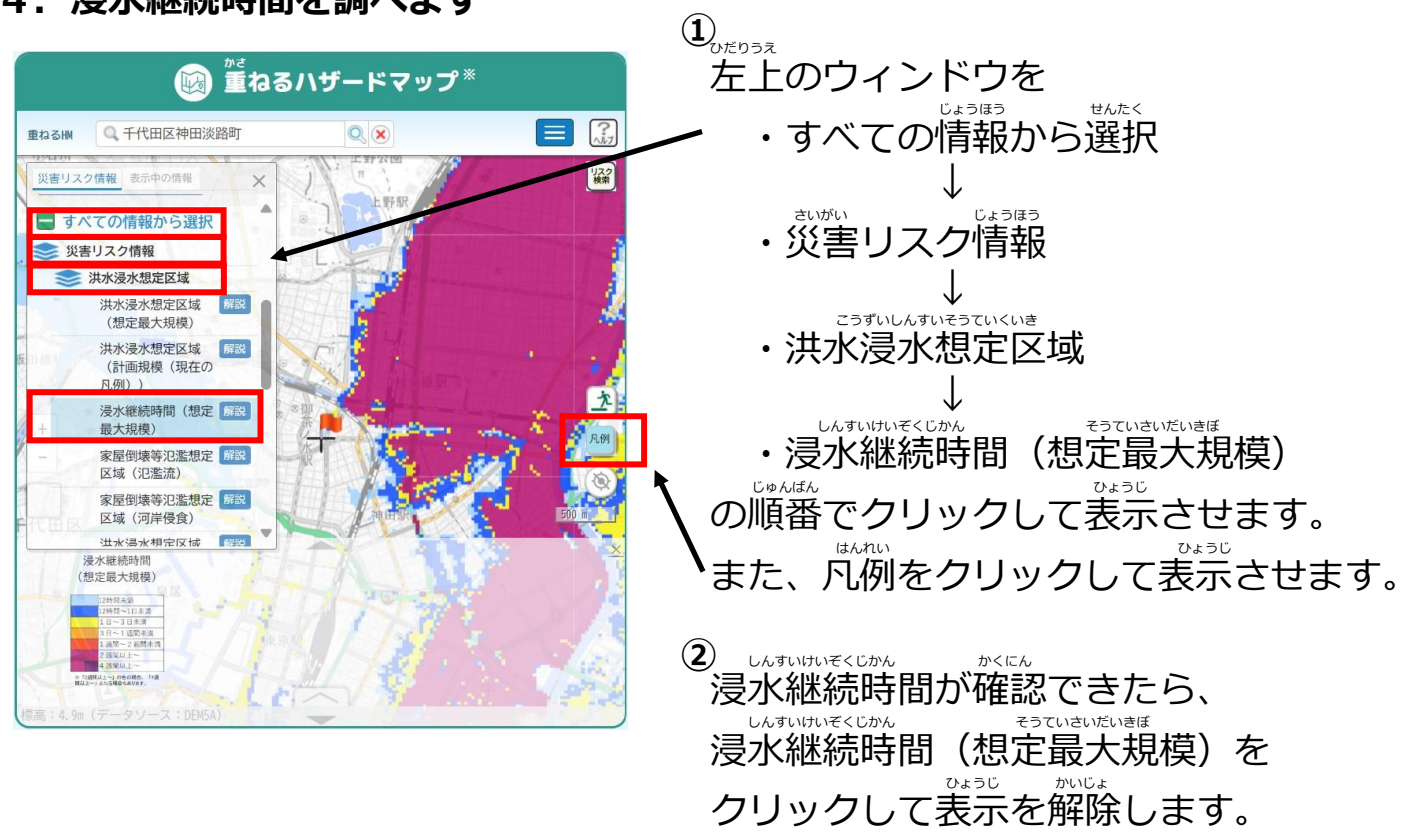

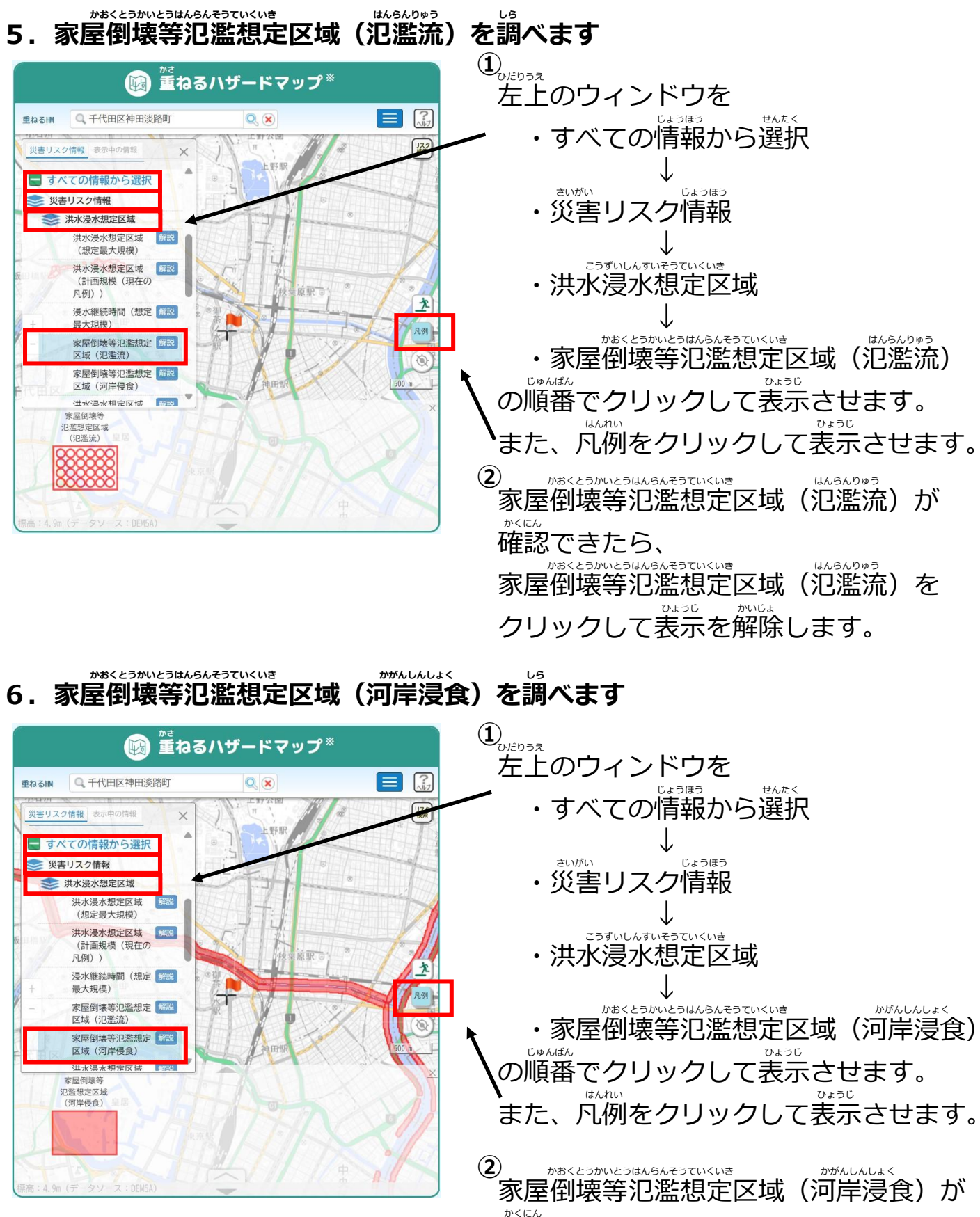

家屋倒壊寺氾濫想定区域(河岸浸良)か
ないた
確認できたら、
かあくとうかいとうはんらんそうていくいき
かがんしんしょく
家屋倒壊等氾濫想定区域(河岸浸食)を
ひょうじ
かいじょ
クリックして表示を解除します。

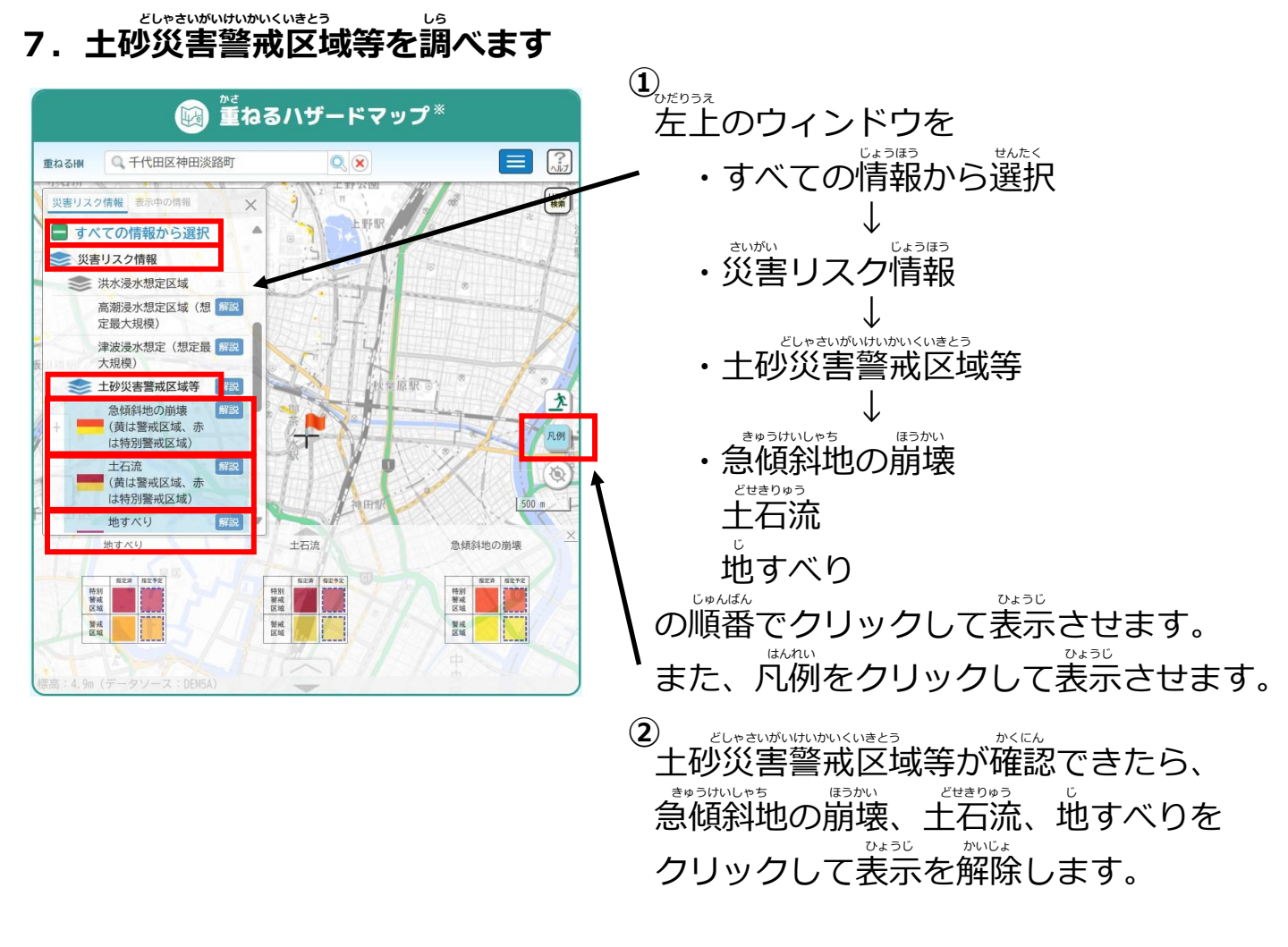

## ※董ねるハザードマップの操作方法について

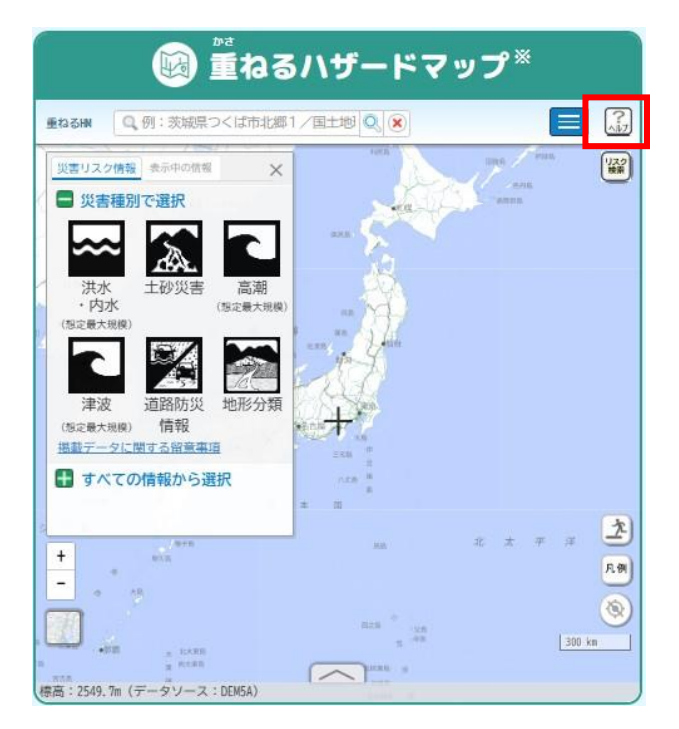

<sup>そうさほうほう</sup>
操作方法がわからないときは、
ヘルプボタンをクリックして
<sup>かくにん</sup>
確認しましょう。